## To Register:

Go To www.adamscountymuseum.com and click on the Craft Show Button

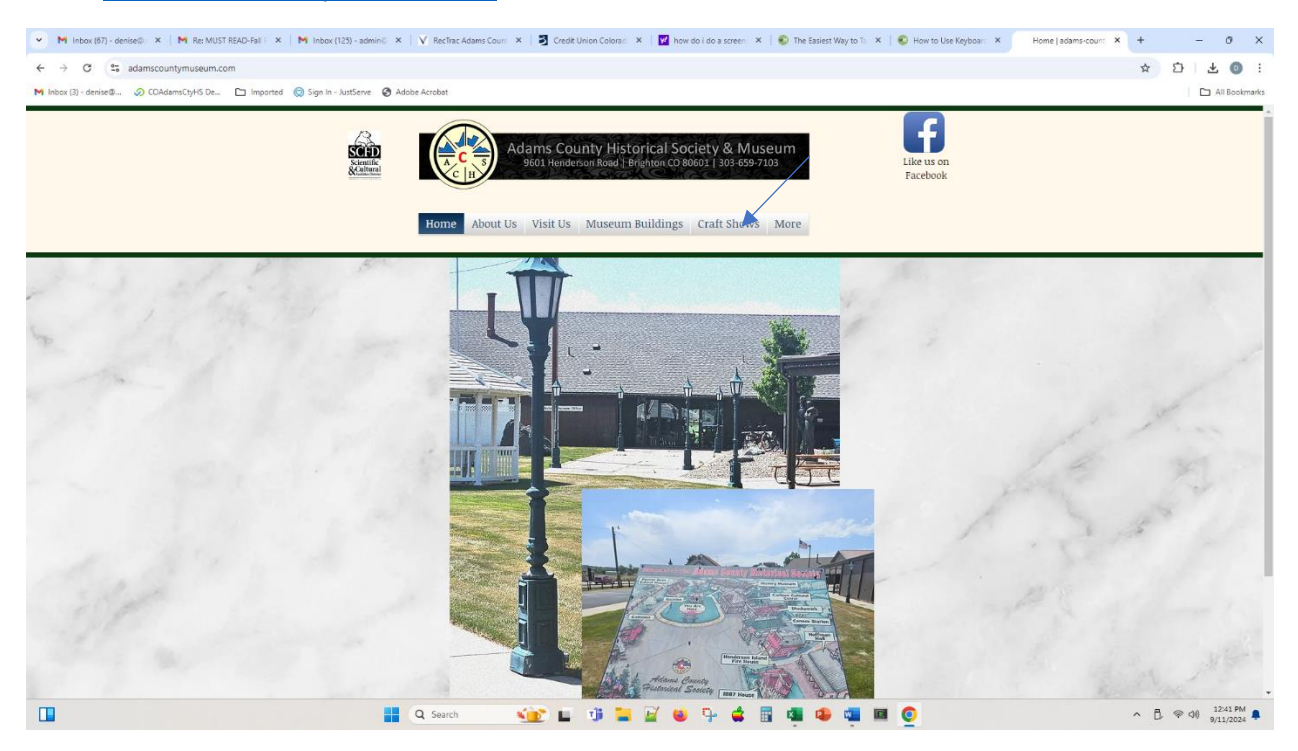

On the next page click on the Vendor Policies to get information on getting your Special Sales Tax Information and other policies.

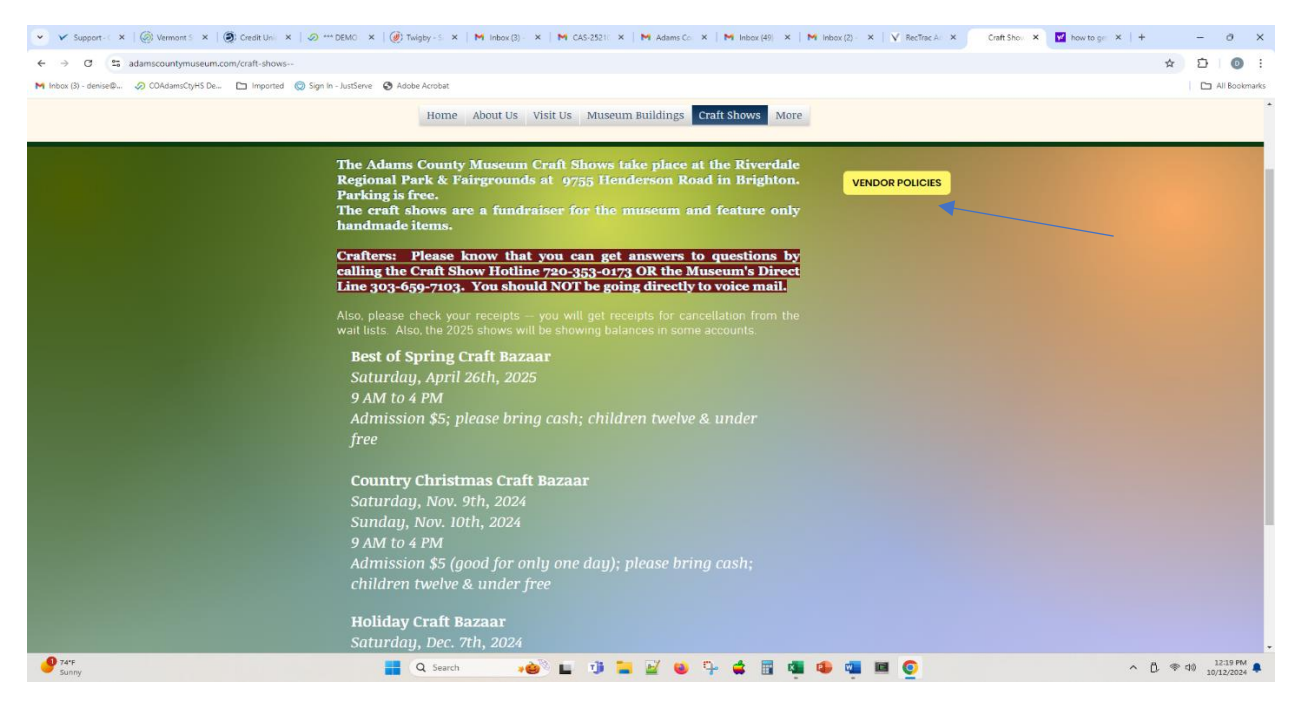

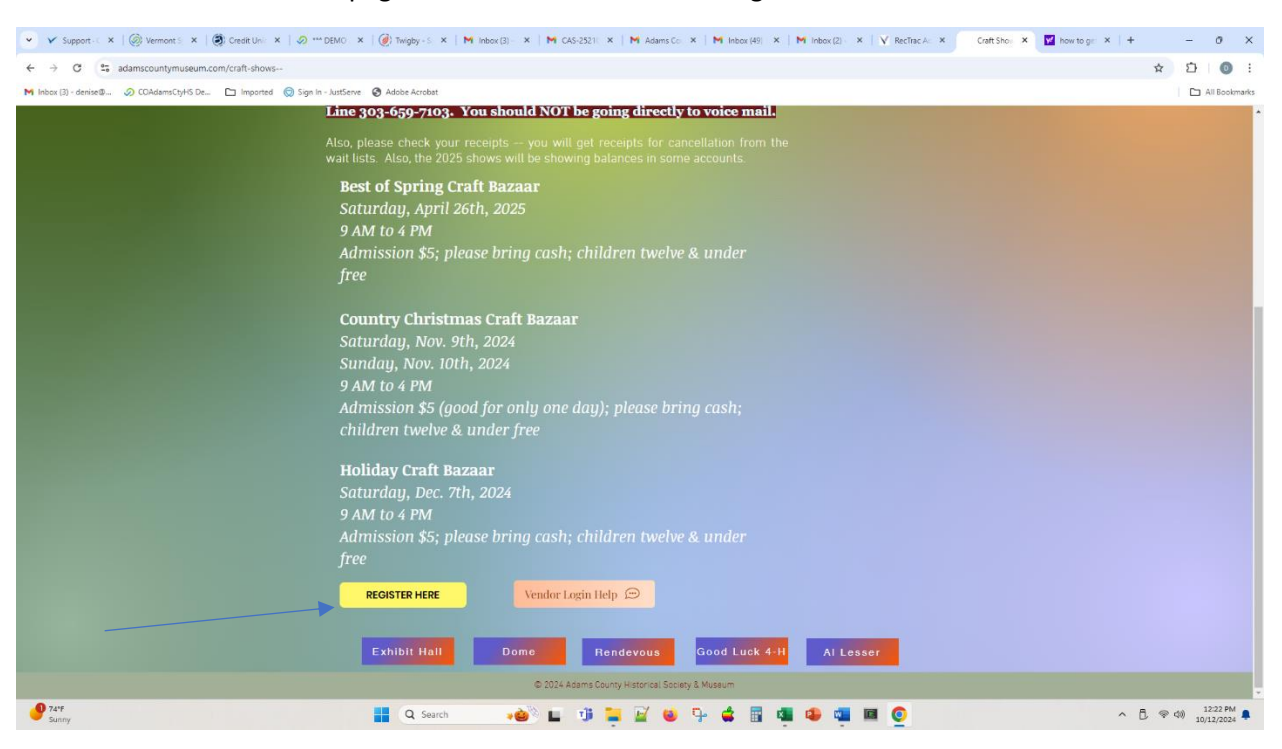

At the bottom of that same page in the lower left corner is Register

On the next page click on register to establish your account.

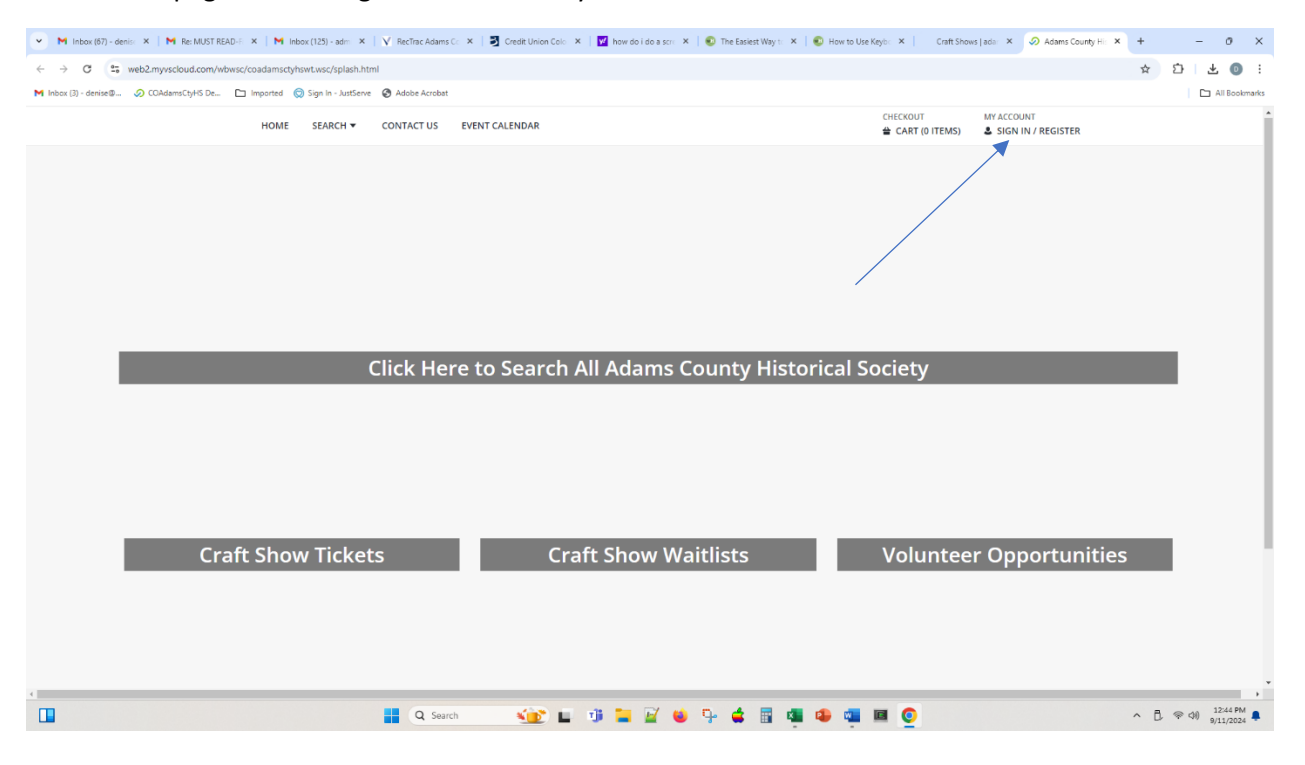

|                                                                                                    | M Jahow /21 Y   M CAS-351 Y   M Adams / Y   M Jahow /21 Y   M Jahow /21 Y   V | V Cottin Y              | Adams ( X 🛛 bawto o X              |             | 0 X           |
|----------------------------------------------------------------------------------------------------|-------------------------------------------------------------------------------|-------------------------|------------------------------------|-------------|---------------|
| Support A Greatment/deux/angle and angle and angle and angle angle |                                                                               | 516K165D3H5060005N57    | 55601 Adv505066115K4M47            | * 1         |               |
| M Inbox (3) - denise                                                                                                    |                                                                               | 510(105) 51150050551152 | 200174108000173R4W41               |             | All Bookmarks |
| HOME SEARCH 		 CONTACT US                                                                                                    | EVENT CALENDAR                                                                | CHECKOUT                | MY ACCOUNT<br>& SIGN IN / REGISTER |             |               |
|                                                                                                    | Login                                                                         |                         |                                    |             |               |
|                                                                                                    | WebTrac Login Username *                                                      |                         |                                    |             |               |
|                                                                                                    | Password *                                                                    |                         |                                    |             |               |
|                                                                                                    |                                                                               |                         |                                    |             |               |
|                                                                                                    | Logn                                                                          |                         |                                    |             |               |
|                                                                                                    | Forgot Username?<br>Forgot Password?                                          |                         |                                    |             |               |
|                                                                                                    | Don't have an account? Sign Up Now                                            |                         |                                    |             |               |
|                                                                                                    |                                                                               |                         |                                    |             |               |
|                                                                                                    |                                                                               |                         |                                    |             |               |
|                                                                                                    |                                                                               |                         |                                    |             |               |
|                                                                                                    | Supported Browsers<br>©2024 Vermont Systems, Inc. 3.1.10.34.01                |                         |                                    |             |               |
|                                                                                                    |                                                                               |                         |                                    |             |               |
| 🔮 74'F 📃 Q. Se                                                                                                    | arch 🔹 🚵 🖬 📲 🔛 💕 📫 🗣 🛃 📾 🐢 🚮                                                  |                         | ^                                  | FL (字 d)) . | 12:33 PM      |

On this screen click on 'Don't have an account? Sign up here.'

Complete the information on the next screen and click save.

| 👻 🗸 RecTrac Adams Co 🗴   🄰 Belico Credit Unic 🗴   🎯 "Demo coadams: 🗴   🥑 Twigby -:   | Sign In 🗙   M Inbox (90) - denis: X   M Register - crafters: X   M Inbo | ox - info@ada 🗴   M Inbox (125) - adm 🗙   Craft Shows   ada: 🗴 🔗 Adams County Hi: 🗙                                                                                                    | + - 0 ×          |
|--------------------------------------------------------------------------------------|-------------------------------------------------------------------------|----------------------------------------------------------------------------------------------------|------------------|
| ← → ♂ ↔ web2.myvscloud.com/wbwsc/coadamsctyhswt.wsc/household.html?option=           | add&_csrf_token=EW6G080R040K2O2H394V2Y5O5M3M6L6G1O6V3O564               | W6K0447596K0C5I4G5L5102605Q5M6A0153644R51065Y5V6F430971676B3Z1A5K3T5E4L045W68                                                                                                    | 5952 🖈 🖸 🛛 🖸 :   |
| M Inbox (3) - denise D 🤣 COAdamsCtyHS De 🖿 Imported 😡 Sign In - JustServe 🔇 Adobe Ac | robat                                                                   |                                                                                                    | All Bookmarks    |
| HOME SEARCH - CONTACT U                                                              | 5 EVENT CALENDAR                                                        | CHECKOUT MY ACCOUNT<br>CHECKOUT STREAM OF THE COUNT STREAM OF THE COUNT STREAM OF THE COUNT STREAM OF THE COUNT STREAM OF THE CHECKOUT STREAM OF THE CHECKOUT STRE | <u>^</u>         |
| Create New Household                                                                 |                                                                         |                                                                                                    |                  |
| <ul> <li>New Account Information</li> </ul>                                          |                                                                         |                                                                                                    |                  |
| Login (up to 50 chars) *                                                             |                                                                         |                                                                                                    |                  |
| I                                                                                    |                                                                         |                                                                                                    |                  |
| Password (up to 50 chars) *                                                          |                                                                         |                                                                                                    |                  |
|                                                                                      |                                                                         |                                                                                                    |                  |
| Re-Type to Confirm                                                                   |                                                                         |                                                                                                    |                  |
|                                                                                      |                                                                         |                                                                                                    |                  |
| Household Primary Person Information                                                 |                                                                         |                                                                                                    |                  |
| First Name *                                                                         | Last Name *                                                             | Category                                                                                                    |                  |
|                                                                                      |                                                                         | Resident 👻                                                                                                    |                  |
| Address Line 1 *                                                                     | Address Line 2                                                          | Gender                                                                                                    |                  |
|                                                                                      |                                                                         | Select a Gender 💌                                                                                                    |                  |
| City *                                                                               | State *                                                                 | Zip Code *                                                                                                    |                  |
|                                                                                      | 0                                                                       | ·                                                                                                    |                  |
| Country                                                                              | Phone #1                                                                | Phone #1 Extension                                                                                                    |                  |
| Steel + County                                                                       |                                                                         |                                                                                                    |                  |
| Phone #1 Type<br>Select a Phone Type                                                 | Tax ID *                                                                | Email #1.*                                                                                                    |                  |
| Confirm Empil t                                                                      | Birthday                                                                | Organization Name                                                                                                    |                  |
| 🔲 📲 Q                                                                                | Search 🔍 🚇 🖬 🧊 🎦 😰 ⊌ 👎 🛛                                                | 🔹 🗟 ጫ 🚇 👊 🔳 🧿                                                                                                    | ^ Ē, ♀ ↔ 1:46 PM |

You have created a userid (your email) and a password of your choosing. Go back to the register screen and log in.

| V Support X 🕼 Vermont X 🖓 Credit Ur X 🖓 🚥 DEMI X 🖗 Twigby - X                                                                                                    | M Inbox (3) X M CAS-252 X M Adams X M Inbox (4) X M Inbox (2) X V RecTrac /                                                                                                    | X Craft Sho X 🔗 Adams C X 📝 how to g X                                                                                                    | + - 0 ×                                                                                                    |
|----------------------------------------------------------------------------------------------------|----------------------------------------------------------------------------------------------------|----------------------------------------------------------------------------------------------------|----------------------------------------------------------------------------------------------------|
| ← → C 2; coadamsctyhsweb.myvscloud.com/webtrac/web/login.html?_csrf_token=m                                                                                                    | 10K6W0Y01733R2W1T2L2F5O5F4P536F625F5T586J085Q4I6H5G026V5R5F4Y025Z4F5257055R4O6D4U695M4F51                                                                                                    | 5K165P3H5069095N5Z5E691A4Y5R50661J5K4M47                                                                                                    | ☆ む 0 :                                                                                                    |
| M Inbox (3) - denise@ 🔗 COAdamsCtyHS De 🗀 Imported 😡 Sign In - JustServe 😵 Adobe Ac                                                                                                    | robat                                                                                                    |                                                                                                    | All Bookmarks                                                                                                    |
|                                                                                                    |                                                                                                    | CHECKOUT MY ACCOUNT                                                                                                    |                                                                                                    |
| HOME SEARCH V CONTACT                                                                                                    | S EVENT CALENDAR                                                                                                    | 🖀 CART (0 ITEMS) 🕹 SIGN IN / REGISTER                                                                                                    |                                                                                                    |
|                                                                                                    | Login                                                                                                    |                                                                                                    |                                                                                                    |
|                                                                                                    | Login                                                                                                    |                                                                                                    |                                                                                                    |
|                                                                                                    | WebTrac Login                                                                                                    |                                                                                                    |                                                                                                    |
|                                                                                                    | Username *                                                                                                    |                                                                                                    |                                                                                                    |
|                                                                                                    |                                                                                                    |                                                                                                    |                                                                                                    |
|                                                                                                    |                                                                                                    |                                                                                                    |                                                                                                    |
|                                                                                                    | Password *                                                                                                    |                                                                                                    |                                                                                                    |
|                                                                                                    |                                                                                                    |                                                                                                    |                                                                                                    |
|                                                                                                    | Login                                                                                                    |                                                                                                    |                                                                                                    |
|                                                                                                    | Forgot Username?                                                                                                    |                                                                                                    |                                                                                                    |
|                                                                                                    | Forgot Password?                                                                                                    |                                                                                                    |                                                                                                    |
|                                                                                                    |                                                                                                    |                                                                                                    |                                                                                                    |
|                                                                                                    | Don't have an account? Sign Up Now                                                                                                    |                                                                                                    |                                                                                                    |
|                                                                                                    |                                                                                                    |                                                                                                    |                                                                                                    |
|                                                                                                    |                                                                                                    |                                                                                                    |                                                                                                    |
|                                                                                                    |                                                                                                    |                                                                                                    |                                                                                                    |
|                                                                                                    |                                                                                                    |                                                                                                    |                                                                                                    |
|                                                                                                    |                                                                                                    |                                                                                                    |                                                                                                    |
|                                                                                                    |                                                                                                    |                                                                                                    |                                                                                                    |
|                                                                                                    |                                                                                                    |                                                                                                    |                                                                                                    |
|                                                                                                    | Supported Browsers                                                                                                    |                                                                                                    |                                                                                                    |
|                                                                                                    | ©2024 Vermont Systems, Inc. 3.1.10.34.01                                                                                                    |                                                                                                    |                                                                                                    |
|                                                                                                    |                                                                                                    |                                                                                                    |                                                                                                    |
|                                                                                                    |                                                                                                    |                                                                                                    |                                                                                                    |
|                                                                                                    |                                                                                                    |                                                                                                    |                                                                                                    |
|                                                                                                    |                                                                                                    |                                                                                                    |                                                                                                    |
| 74*F<br>Sunny                                                                                                    | Search 💦 📦 🗊 🐂 🚰 🗉 🗣 📬 💷                                                                                                    | 1 0                                                                                                    | ∧ ( <sup>1</sup> / <sub>2</sub> ) ( <sup>12:33</sup> PM<br>10/12/2024                                                                                                    |
| Sunny Q                                                                                                    | Search 💦 🖬 🗊 🐂 🔐 🔮 🧐 🖨 🦉 🧐 🖉                                                                                                    | 0                                                                                                    | ^ ☐ (> <) 12:33 PM ↓<br>10/12/2024                                                                                                    |
| 9747 📰 Q                                                                                                    | Search 💦 🖬 🗊 🐂 🔐 🔟 🧐 🖨 🦉 🧐 🖷                                                                                                    | Q                                                                                                    | ∧ Ē                                                                                                    |
| Then the following screen should                                                                                                    | serch 🔹 🍋 🖿 🦉 🛎 🗣 🖨 🖷 🖷 🗣 🦔 🎟                                                                                                    | ē                                                                                                    | ∧ Ē ♥ Φ) 12:33 PM ■                                                                                                    |
| Then the following screen should                                                                                                    | serch 🔹 🐠 🖿 🧊 🐂 🔐 ⊌ 🗣 🖨 🖷 🥶 🦔 🖷 🕷                                                                                                    | • <u>•</u>                                                                                                    | ∧ [], ♀ 40 12233 PM ♣                                                                                                    |
|                                                                                                    | Search 🔹 👔 📰 🔐 📽 🗣 🖨 📰 🚳 🥦 Search Search                                                                                                    | Critti Shows   acia: X ② Addres County H: X                                                                                                    | ∧ B ⊕ ⊕ 1233 PM ■<br>30/12/2024 ■ + - 0 ×                                                                                                    |
| Perry     If the following screen should     Then the following screen should       M lobe 67- dee:                                                                                                    | Search 🔹 🔹 🔹 📽 🐂 📽 🗣 🖨 🖷 📽 🧠 🖷 🕷                                                                                                    | er X   Cath Shows   actir X @ Actains County H X                                                                                                    | ∧ B ♥ 00 1233 PM ♣ + - 0 × ★ D ↓ € 0 :                                                                                                    |
| Perry     Then the following screen should       M inter(87)-den: X M Re:MASTREAD: X M inter(120)-den: X V RecTacA            → C                                                                                                    | Search 🔹 🐨 🖿 📽 🐂 📽 <table-cell> 🗣 🖨 🖷 📽 🚭 🖷 🕷</table-cell>                                                                                                    | Catt Shows   adia: X @ Adams County In: X                                                                                                    | <ul> <li>▲ ● ● ● 12233 MM ● 18112/2021 ●</li> <li>★ ● ● ▲ ● 1</li> <li>★ ● ● ▲ ● 1</li> <li>★ ● ● ▲ ● 1</li> </ul>                                                                                                    |
| Yerry     Then the following screen should      M Intex(87)-den: X M RcMUSTRAD: X M Intex(123)-ad: X V Reflec A      ↔ 3 C Web2myscloud.com/wbwsc/coadamics/hwit.wsc/splab.html M Intex (2)-den:e%. ③ COAdemsCylt6 De. □ Imported ⑤ Sign in - AntiServe ⑥ Adde Adde Adde Adde Adde Adde Adde A                                                                                                    | Search 🔹 🐨 📰 🐨 📽 🗣 🖨 🖬 🦉 📽 🦉 📾 🖏 🖬 Search Search Se                                                                                                    | er X   Catt Shows   adar X @ Adams County H X                                                                                                    |                                                                                                    |
| Perf Satry      Then the following screen should      M Irbo(87)-den: X M ReMASTRAD: X M Irbo(123)-ad: X V RecTacA      + 3 C to web2-myscloud.com/wbwsc/coadamictyburt.wsc/splab.html      M Irbo(13)-denies. © COAdamicGyl6 De. D Imported © Sign In Juntiene © Alaber Ac      HOME SEARCH ▼ CONTACT                                                                                                    | Search                                                                                                    | Cat Shows Jack X      Adams County H: X     Creccourt     MY Account     CHECCOURT     MY ACCOUNT     SIGN IN / REGISTER                                                                                                    | <ul> <li>▲ ● ● ● <sup>3233 PM</sup></li> <li>★ ● ● ▲ <sup>3232 PM</sup></li> <li>★ ● ● ×</li> <li>★ ● ● ×</li> <li>▲ ■ ● ×</li> <li>▲ ■ ■ ■ ■ ■ ■</li> </ul>                                                                                                    |
| Contact of the serve of the server of the server of t     | Search                                                                                                    | CHECKOUT  MY ACCOUNT  CHECKOUT  MY ACCOUNT  S SIGN IN / REGISTER                                                                                                    | <ul> <li>▲ ● ● ● ○ 2233 PM ● 20/12/2024 ●</li> <li>+ - ○ X</li> <li>☆ ひ ▲ ● :<br/>△ All Bookmarks</li> </ul>                                                                                                    |
| Contract of the second second se     | Sourch<br>Sourch<br>Sourch<br>Source<br>Source<br>Sou | e: X Cath Shows j ada X Ø Adams County H X<br>CHECKOUT<br>★ CART (0 ITEMS) & SIGN IN / REGISTER                                                                                                    | <ul> <li>▲ ● ● ● 2223 M#</li> <li>★ ● ● 2012/2028</li> <li>★ ● ● ×</li> <li>★ ● ↓ ● ⋮</li> <li>▲ Il Boolmarks</li> </ul>                                                                                                    |
| Very      Very      Then the following screen should      M lobox(87)-dett: X M Re:MAST READ: X M lobox(12) - 3d: X V Re:Clark      · → C      · veb2myscloud.com/vbwsrc/caadamictyhawt.wsc/plaibh.html      M hole: (2) - dettine3. @ COMdamictyh Die.     Impured @ Sign in - Auticitient @ Addee Add      HOME SEARCH ▼ CONTACT W                                                                                                    | Search<br>Search                                                                                                    | CHECKOUT<br>CHECKOUT<br>CHECKOUT<br>CHECKOUT<br>MY ACCOUNT<br>CHECKOUT<br>MY ACCOUNT<br>SIGN IN / REGISTER                                                                                                    | <ul> <li>▲ ● ● ● ● 2223 MM ●</li> <li>★ ● ● ● 2012/2028 ●</li> <li>★ ○ ▲ ● ⋮</li> <li>▲ All Bookmass</li> </ul>                                                                                                    |
| Very Surry      Then the following screen should      M Inter(87)-den: × M ReMAST READ: × M Inter(12)-den × V Recher A      ↔ → ♂ ↓ web2myscloud.com/wbwsc/coadamictyhsut.wsc/splath.html      Hotex (1)-denter®. ② COAdamsCyH5 De. □ Imported ③ Sign In .AutServe ③ Adoea A      HOME SEARCH ▼ CONTACT 0                                                                                                    | Search<br>Search                                                                                                    | <ul> <li>Critt Shows J aci: X Ø Adams County II: X</li> <li>Critt Shows J aci: X Ø Adams County II: X</li> <li>CHECKOUT</li> <li>MY ACCOUNT</li> <li>▲ SIGN IN / REGISTER</li> </ul>                                                                                                    | <ul> <li>▲ ● ● ● ○ 2223 MM ▲</li> <li>▲ ● ● ● ○ 2023 MM ▲</li> <li>▲ ● ● ○ ×</li> <li>▲ ○ ○ ○ ×</li> <li>▲ ○ ○ ○ ○</li> <li>▲ □ ○ △ ○ ○</li> <li>▲ □ ○ △ ○ ○</li> <li>▲ □ ○ □ △ ○ ○</li> <li>▲ □ ○ □ ○ ○</li> </ul>                                                                                                    |
| Very      Very      Then the following screen should      M Intex(87)-deni: X M Re:MAST READ: X M Intex(12)-ad: X V RecTor A      + → C      + → C        | Search<br>Search                                                                                                    | e × Catt Shows Jack × ⊘ Adams County H ×<br>CHECKOUT<br>MY ACCOUNT<br>& CATT (0 ITEMS) & SIGN IN / REGISTER                                                                                                    | <ul> <li>▲ ● ● ● ● 2223 PM ●</li> <li>★ ● ● ● 2012/2020 ●</li> <li>★ ① → ● ● ○ ×</li> <li>☆ ① → ● ● ○ ×</li> <li>▲ □ ■ □ □ ▲□ ■ □ □</li> </ul>                                                                                                    |
| Perry      Perry      | Search<br>Control Control Contr                                                                                                    | Cett Shows ( act: X → Adams County H: X      CHECKOUT     MY ACCOUNT     MY ACCOUNT     SIGN IN / REGISTER                                                                                                    | <ul> <li>▲ ● ● ● ○ 2233 PM</li> <li>● ● ● ○ 2012/2020 ●</li> <li>● ● ● ○ ×</li> <li>○ ▲ ● ○ ×</li> <li>○ ▲ ● ○ ○</li> <li>○ ▲ ● ○</li> <li>○ ▲ ● ○</li> </ul>                                                                                                    |
| Very      Contract of      Contract of      Contract     | Search<br>Search<br>Sea | <ul> <li>Catt Shows Jack: X           <ul> <li>Address County H:</li> <li>X</li> </ul> </li> <li>CHECKOUT         <ul> <li>MY ACCOUNT</li> <li>Assiss County H:</li> <li>X</li> </ul> </li> <li>CHECKOUT         <ul> <li>MY ACCOUNT</li> <li>Assiss County H:</li> <li>X</li> </ul> </li> </ul>                                                                                                    | <ul> <li>▲ ○ ○ ○ ○ ○ ○ ○ ○ ○ ○ ○ ○ ○ ○ ○ ○ ○ ○ ○</li></ul>                                                                                                    |
| Very      Then the following screen should      M lobe(87)-dec: × M ReMASTREAD × M lobe(12)-ad × V Reform      web2myscloud.com/wbwsc/caadamictyhawt.wec/splash.html      hote(3)-decise2. © COMdemCyFd De.     lowerd © Sign in Justicew © Addee AC     HOME SEARCH ▼ CONTACT W                                                                                                    | Search<br>Control of the second with the second with the second                                                                                                    | CHECKOUT<br>CHECKOUT<br>CHECKOUT<br>CHECKOUT<br>MY ACCOUNT<br>CHECKOUT<br>MY ACCOUNT<br>CHECKOUT<br>MY ACCOUNT<br>SIGN IN / REGISTER                                                                                                    | <ul> <li>▲ ○ ○ ○ ○ ○ ○ ○ ○ ○ ○ ○ ○ ○ ○ ○ ○ ○ ○ ○</li></ul>                                                                                                    |
| Very      Very      Then the following screen should      M Intex(87)-den: X M ReMAST READ: X M Intex(12)-den X V Recher A     + → C = Web2myscloud.com/wheres/caadamictytextures/splath.html      Hober (2)-dense2 ⊗ COAdamsClyfe De. □ Imported © Sign in - Antiener @ Addee Ac     HOME SEARCH ▼ CONTACT (                                                                                                    | Search<br>Const Line Action Color X<br>Total<br>Search<br>Const Line Action Color X<br>Total<br>Search<br>Search<br>Search<br>Const Line Action Color X<br>Search<br>Search<br>Se       | C: X Catt Shows   aci: X Ø Adams County II: X<br>CHECKOUT                                                                                                    | <ul> <li>▲ ● ● ● ● 2223 MM ● 1012/2028 ●</li> <li>◆ ● ● ● ○ × ○ × ○ ○ × ○ ○ ○ ○ ○ ○ ○ ○ ○ ○</li></ul>                                                                                                    |
| Verty      Then the following screen should      N Into(87)-det: X M ReMAST READ: X M Into(123)-ad: X V Recher A      + 3 C = web2myscloud.com/wbwsc/coadamics/hist.wsc/splach.html      Hoos (2)-denie% @ COAdemCyH6 De: D Imported @ Sign in .Anticens @ Adoe Ad      HOME SEARCH * CONTACT (                                                                                                    | Search                                                                                                    | CHECKOUT MY ACCOUNT CHECKOUT MY ACCOUNT CHECKOUT MY ACCOUNT A GART (0 TEMS) SIGN IN / REGISTER                                                                                                    | <ul> <li>▲ ● ● ● ● 2223 MM ▲</li> <li>▲ ● ● ● ×</li> <li>★ ● ● ×</li> <li>★ ● ● ×</li> <li>★ ● ● ×</li> <li>▲ ● ÷</li> <li>▲ All Bookmarks</li> </ul>                                                                                                    |
| Click +                                                                                                    | Search<br>Search<br>Sea | CHECKOUT MY ACCOUNT CHECKOUT MY ACCOUNT ★ CART (0 ITEMS) ★ SIGN IN / REGISTER Clety                                                                                                    | <ul> <li>▲ □</li> <li>▲ □</li></ul> |
| Click H                                                                                                    | Search<br>Search<br>Search<br>Search<br>Search<br>Search<br>Search<br>Search All Adams County Historical So                                                                                                    | <ul> <li>Catt Sheve   Aci: X</li></ul>                                                                                                    | <ul> <li>▲ ● ● ● 2223 M/ ●</li> <li>★ ● ● ○ 2223 M/ ●</li> <li>★ ● ● ○ ×</li> <li>★ ● ● ○ ×</li> <li>★ ● ● ○ ×</li> <li>▲ ● ○ ×</li> <li>▲ ■ ● ○ ×</li> <li>▲ ■ ● ○ ×</li> </ul>                                                                                                    |
| Then the following screen should  N Interesting I Interesting I Interes | Search<br>Codet Union Colic X<br>In New 40 I do a solic X<br>Total<br>Total<br>Total<br>Fere to Search All Adams County Historical So                                                                                                    | ©<br>c: X Cett Shows Jack: X ⊘ Addres County In: X<br>CHECKOULT<br>transformer County<br>transformer County<br>tran                                                                                                    | <ul> <li>▲ ○ ○ ○ ○ ○ ○ ○ ○ ○ ○ ○ ○ ○ ○ ○ ○ ○ ○ ○</li></ul>                                                                                                    |
| Click H                                                                                                    | Search                                                                                                    | CHECKOUT<br>★ CART (0 ITEMS) ★ SIGN IN / REGISTER<br>CIECTY                                                                                                    | ▲ ○ ○ ○ ○ ○ ○ ○ ○ ○ ○ ○ ○ ○ ○ ○ ○ ○ ○ ○                                                                                                    |
| Then the following screen should  N Inter(87)-det: X N ReMASTRAD. X N Inter(12)-det X V Rechts A  C CONTACT  Note: B: denies & COAdemCyHib Le. Imported & Sign in Anticere & Adoes Ac  HOME SEARCH CONTACT  Click H                                                                                                    | Search<br>Search<br>Search<br>Search<br>Search<br>Search<br>Search All Adams County Historical So                                                                                                    | CHECKOUT<br>MY ACCOUNT<br>CHECKOUT<br>MY ACCOUNT<br>CHECKOUT<br>MY ACCOUNT<br>S SIGN IN / REGISTER<br>CHECKOUT<br>CHECKOUT     | <ul> <li>▲ ○ ○ ○ ○ ○ ○ ○ ○ ○ ○ ○ ○ ○ ○ ○ ○ ○ ○ ○</li></ul>                                                                                                    |
| Then the following screen should  Note:  Note: Note: Note: N | Search<br>Control Control Contr                                                                                                    | CHECKOUT CHECKOUT MY ACCOUNT ★ CART (0 TEMS) ★ SIGN IN / REGISTER CIECTY                                                                                                    | <ul> <li>▲ □</li> <li>▲ □</li></ul> |
| Then the following screen should  I have (87)-den: X M for MST READ- X M index (12)-den X V for Christ  W have (87)-den: X M for MST READ- X M index (12)-den X V for Christ  W have (12)-den: X M for MST READ- X M index (12)-den X V for Christ  M have (12)-den: X M for MST READ- X M index (12)-den X V for Christ  M have (12)-den: X M for MST READ- X M index (12)-den X V for Christ  M have (12)-den: X M for MST READ- X M index (12)-den X V for Christ  M have (12)-den: X M for MST READ- X M index (12)-den X V for Christ  M have (12)-den: X M for MST READ- X M index (12)-den X V for Christ  M have (12)-den: X M for MST READ- X M index (12)-den X V for Christ  M have (12)-den: X M for MST READ- X M index (12)-den X V for Christ  M have (12)-den: X M for MST READ- X M index (12)-den X V for Christ  M have (12)-den: X M for MST READ- X M index (12)-den X V for Christ  M have (12)-den: X M for MST READ- X M index (12)-den X V for Christ  M have (12)-den: X M for MST READ- X M index (12)-den X V for Christ  M have (12)-den: X M for MST READ- X M index (12)-den X V for Christ  M have (12)-den: X M for MST READ- X M index (12)-den X V for Christ  M have (12)-den: X M for MST READ- X M index (12)-den X M index (12)-den X | Search<br>Control Control Contr                                                                                                    | c: X Catt Sheve   act: X                                                                                                    | <ul> <li>▲ □</li> <li>▲ □</li></ul> |
| Then the following screen should  The scale of the scale of the scale | Search<br>Search<br>Search<br>Search<br>Search<br>Search<br>Search All Adams County Historical So                                                                                                    | CHECKOUT<br>CHECKOUT<br>CHECKOUT<br>CHECKOUT<br>CHECKOUT<br>CHECKOUT<br>MY ACCOUNT<br>CHECKOUT<br>CHECKOUT<br>CHECKOUT<br>CHECKOUT<br>MY ACCOUNT<br>MY ACCOUNT<br>SIGN IN / REGISTER<br>CHECKOUT<br>CHECKOUT       | <ul> <li>▲ ○ ○ ○ ○ ○ ○ ○ ○ ○ ○ ○ ○ ○ ○ ○ ○ ○ ○ ○</li></ul>                                                                                                    |
| Croft Show Tickets                                                                                                    | Swarch                                                                                                    | CHECOULT<br>CHECOULT<br>CHECOU | <ul> <li>►</li> <li>►</li></ul>                                                                 |
| Click H                                                                                                    | Search<br>Search<br>Search<br>Search<br>Search All Adams County Historical So<br>Craft Show Waitlists                                                                                                    | CHECKOUT<br>CHECKOUT<br>CART (DITEMS) BOL X Ø Addes County IF X<br>CHECKOUT<br>CART (DITEMS) AVACCOUNT<br>CART (DITEMS) SIGN IN / REGISTER<br>CIETY<br>Volunteer Opportunities                                                                                                    | <ul> <li>▲ □</li> <li>▲ □</li></ul> |
| Click H Craft Show Tickets                                                                                                    | Search<br>Craft Show Waitlists                                                                                                    | ©<br>c × Catt Sheve j act ×    Addres County № ×<br>checcourt<br>c c c c c t y<br>Volunteer Opportunities                                                                                                    | <ul> <li>▲ □</li> <li>▲ □</li></ul> |
| Click H                                                                                                    | Search<br>Search<br>Search<br>Search<br>Search All Adams County Historical So<br>Craft Show Waitlists                                                                                                    | CHECCOURT<br>CCHECCOURT<br>CART () ITEMS) ▲ SIGN IN / REGISTER<br>CIETY<br>Volunteer Opportunities                                                                                                    | <ul> <li>▲ □</li> <li>▲ □</li></ul> |
| Then the following screen should  The description of the description of the description  | Search                                                                                                    | ©<br>c: × Cett Stows Jac: × ⊘ Adees County in: ×<br>c: CHECCOURT<br>⇒ CART () ITEMS) ▲ SIGN IN / REGISTER<br>ciety<br>Volunteer Opportunities                                                                                                    | ∧       □       ⇒       ↔       ⇒       ⇒       ⇒       ⇒       ⇒       ⇒       ⇒       ⇒       ⇒       ⇒       ⇒       ⇒       ⇒       ⇒       ⇒       ⇒       ⇒       ⇒       ⇒       ⇒       ⇒       ⇒       ⇒       ⇒       ⇒       ⇒       ⇒       ⇒       ⇒       ⇒       ⇒       ⇒       ⇒       ⇒       ⇒       ⇒       ⇒       ⇒       ⇒       ⇒       ⇒       ⇒       ⇒       ⇒       ⇒       ⇒       ⇒       ⇒       ⇒       ⇒       ⇒       ⇒       ⇒       ⇒       ⇒       ⇒       ⇒       ⇒       ⇒       ⇒       ⇒       ⇒       ⇒       ⇒       ⇒       ⇒       ⇒       ⇒       ⇒       ⇒       ⇒       ⇒       ⇒       ⇒       ⇒       ⇒       ⇒       ⇒       ⇒       ⇒       ⇒       ⇒       ⇒       ⇒       ⇒       ⇒       ⇒       ⇒       ⇒       ⇒       ⇒       ⇒       ⇒       ⇒       ⇒       ⇒       ⇒       ⇒       ⇒       ⇒       ⇒       ⇒       ⇒       ⇒       ⇒       ⇒       ⇒       ⇒       ⇒       ⇒       ⇒       ⇒       ⇒       ⇒       ⇒                                                                                                    |

Click on Craft Show Waitlists. Select the shows you want for the waitlist and add them to your cart. Then checkout. You will receive a receipt in your email.

💁 🖬 🗿 🐂 🖉 ⊌ 🧣 🖨 🖥 🖉 💷 💷 🧿

^ Ē. ⊕ ¢)

Q Search

| 👻 🛛 RecTrac Adams Co 🗴   🗃 Belico Credit Unio 🗴   🛞 *Demo coadams:    | 🗴   🕖 Twigby - Sign In 🛛 🗴   М Inbox (90) - denis: X   M Register - crafters: X   M Inbox - info@ado | ×   M Inbox (125) | - adm × Craft Shows   ar | iar 🗙 🧔 Adams County      | HE × + | - 0 ×                         |
|-----------------------------------------------------------------------|----------------------------------------------------------------------------------------------------|-------------------|--------------------------|---------------------------|--------|-------------------------------|
| ← → C 😂 web2.my/scloud.com/wbwsc/coadamsctyhswt.wsc/cart.ht           | ml?_csrf_token=rl6F151C0Z1G3X30202U2I4H644G56540F5J4M715M08024S584J1873536E571G5V4J545J              | 0N5V4U6Q6J0X5M5W  | 5K5204704Z6F4Z0M0D645G6  | 045C4H5A5G025T4Q6W        | ☆      | Ď 0 :                         |
| M Inbox (3) - denise@ 🔗 COAdamsCtyHS De 🖿 Imported 😡 Sign In - JustSe | trive 🕝 Adobe Acrobat                                                                                |                   |                          |                           |        | All Bookmarks                 |
| HOME SEARCH <del>•</del>                                              | CONTACT US EVENT CALENDAR                                                                            |                   | CHECKOUT                 | DENISE<br>& JENSEN #829 ▼ |        |                               |
| O New Charges In Shopping                                             | Cart                                                                                                 |                   |                          |                           |        |                               |
| Shopping Cart                                                         |                                                                                                    |                   |                          |                           |        |                               |
| Shopping Cart                                                         |                                                                                                    |                   |                          |                           |        |                               |
|                                                                       | Description                                                                                          | Name              | Total Fees               |                           |        |                               |
| Remove                                                                | Craft Show Waitlist OCT 2024 (100524-A) (Enrolled)                                                   | Denise            | \$ 0.00                  | :                         |        |                               |
|                                                                       | Grand Total Fees Due                                                                                 |                   | \$ 0.00                  |                           |        |                               |
|                                                                       | Total Old Balances Not in Shopping Cart                                                              |                   | \$ 0.00                  |                           |        |                               |
| Proceed To Checkout Co                                                | ntinue Shopping Pay Old Balances Empty Cart                                                          |                   |                          |                           |        |                               |
|                                                                       |                                                                                                    |                   |                          |                           |        |                               |
|                                                                       |                                                                                                    |                   |                          |                           |        |                               |
|                                                                       | Supported Browsers<br>©2024 Vermont Systems, Inc. 3.1.70.34.07                                       |                   |                          |                           |        |                               |
|                                                                       | 🚦 🔍 Search 🛛 🔔 🖬 🧊 📮 🕍 😫 🛱                                                                           | 💶 🔒 👊             | i 🧕                      |                           | ^ ₿ @  | > <)() 1:48 PM<br>9/20/2024 ₽ |

You are all set. Once you get into a show, your account balances and other information can be accessed by logging into your account.